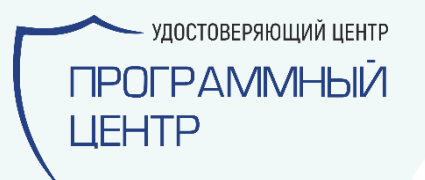

# Как получить ЭП?

программа «Подпись Про»

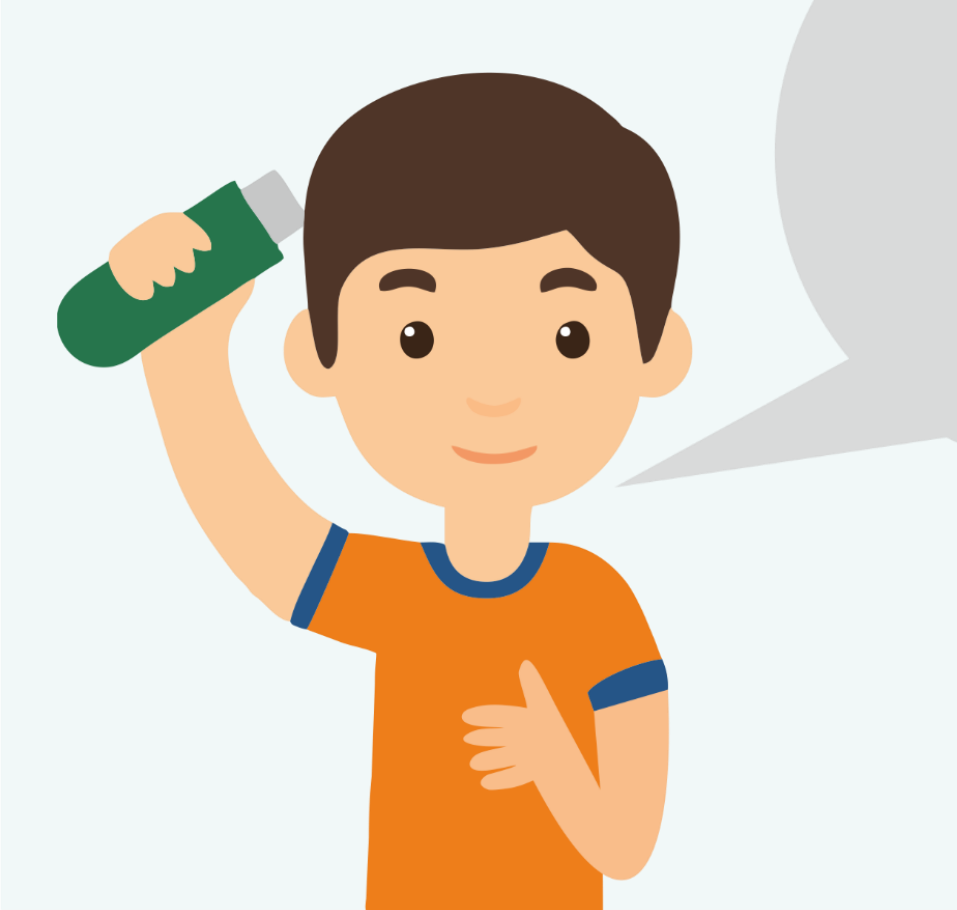

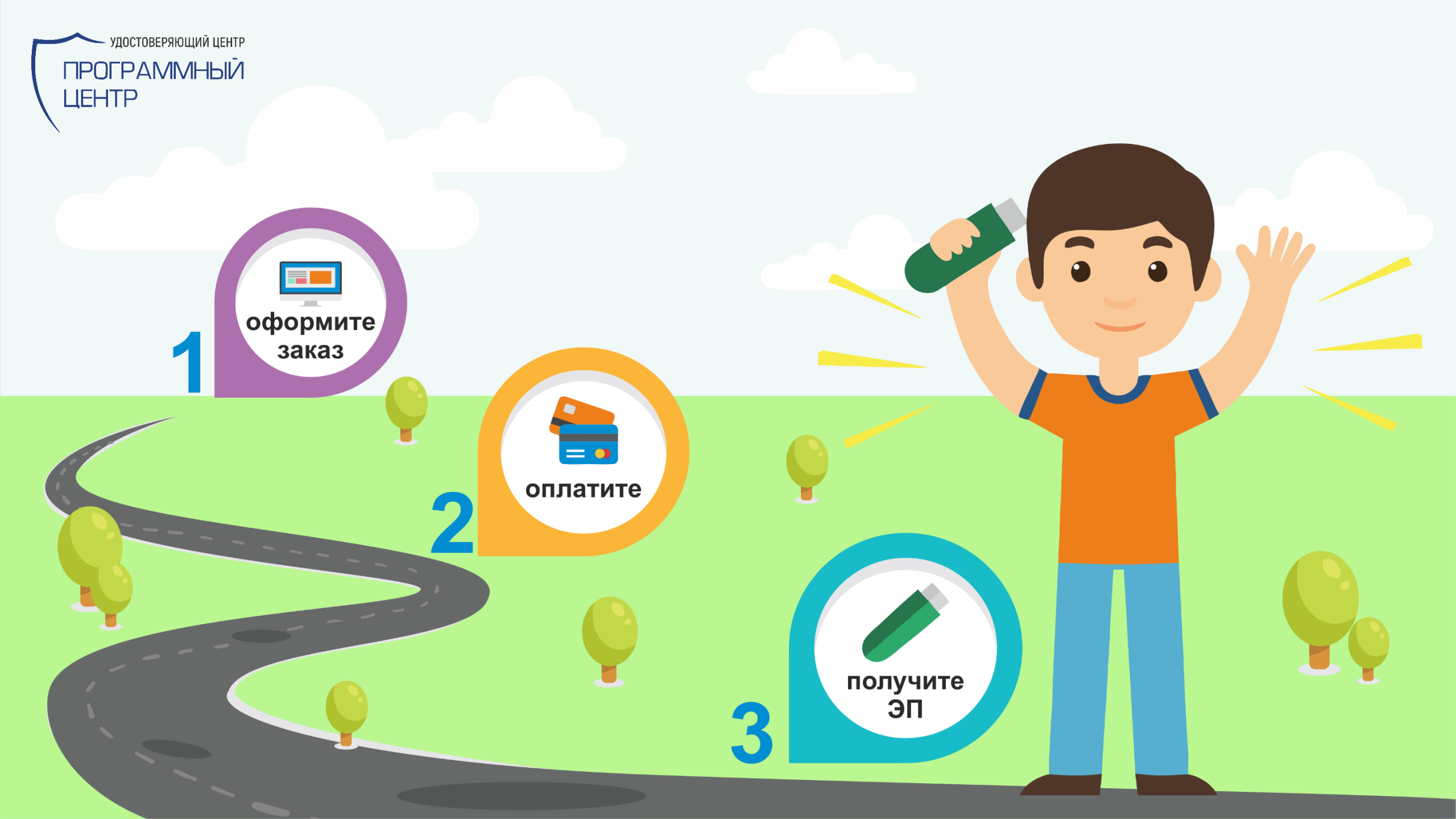

## 1. Скачайте и запустите программу «Подпись Про»

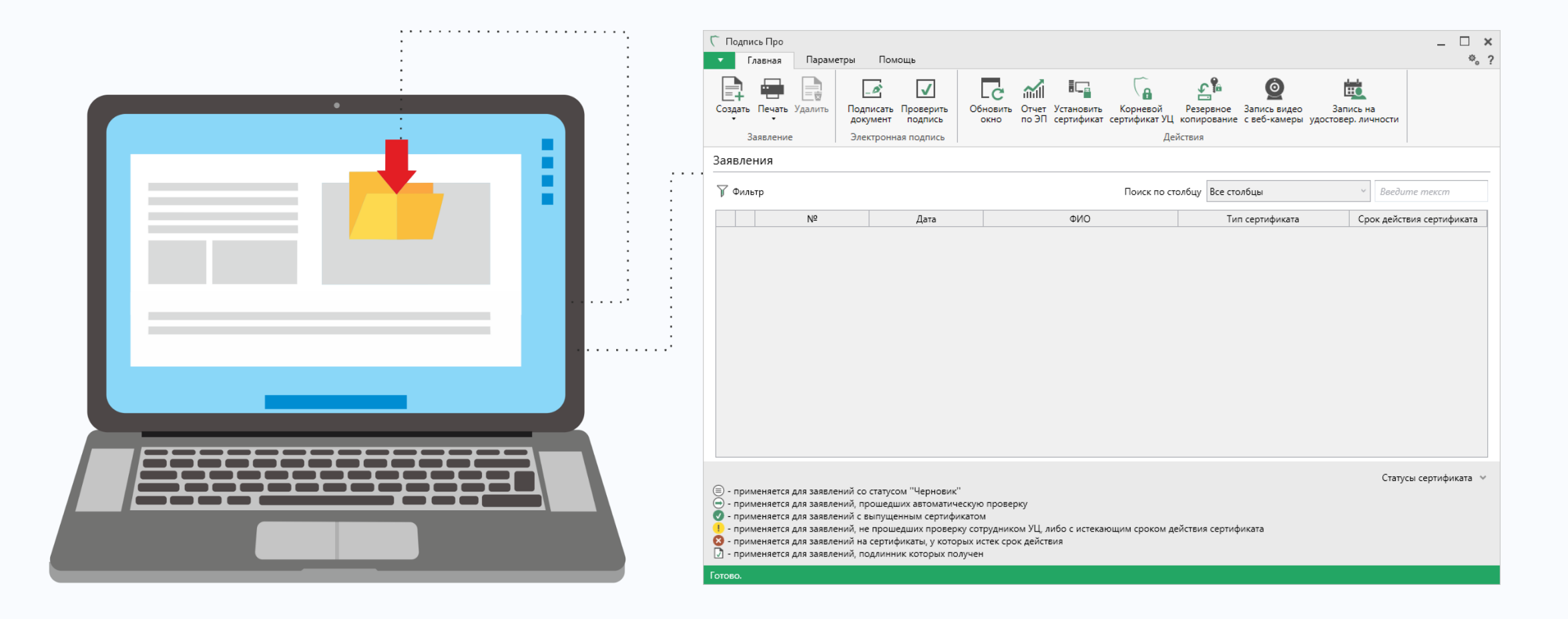

\*программа «Подпись Про» для взаимодействия с УЦ ООО «Программный центр» входит в тариф

## В окне авторизации или в настройках программы укажите логин и пароль от учетной записи на сайте pbprog.ru

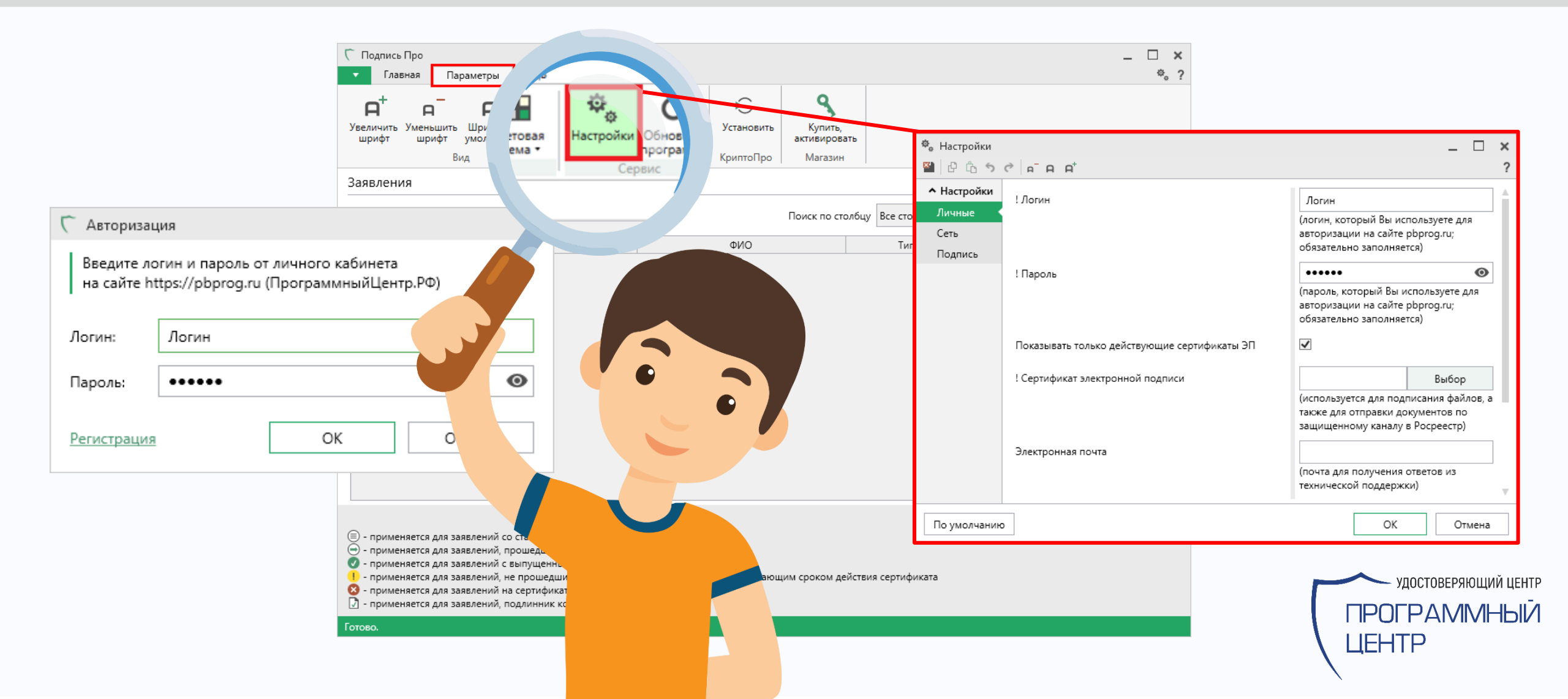

### 2. Сформируйте заявление

| <ul> <li>Подпись Про</li> <li>Главная Параметры Пом</li> </ul>                                                                                                    | ющь                                |                                                             |                                                                                      | _ □ ×<br>*₀ ?                                                                                           |               |
|----------------------------------------------------------------------------------------------------|------------------------------------|-------------------------------------------------------------|--------------------------------------------------------------------------------------|----------------------------------------------------------------------------------------------------|---------------|
| Создать на основе                                                                                                    | Проверить<br>подпись<br>ая подпись | Сс ії Санавить Корневой<br>окно по ЭП сертификат сертификат | Резервное Запись видео<br>УЦ копирование с веб-камеры уд<br>Действия                 | Запись на<br>Запись на<br>постовер. личности                                                            |               |
| Sanonerium                                                                                                    |                                    |                                                             |                                                                                      |                                                                                                    |               |
| 🍸 Фильтр                                                                                                    | С Полу                             | чить сертификат                                             |                                                                                      |                                                                                                    | ×             |
| Nº                                                                                                    |                                    |                                                             |                                                                                      |                                                                                                    |               |
|                                                                                                    |                                    | Выпустить новый серт<br>Формирование запроса на сер         | ификат<br>ртификат с новым типом                                                     |                                                                                                    |               |
|                                                                                                    | C                                  | Продлить действие им                                        | <ul> <li>Новое заявление</li> <li>日ののののののので、日本ののののので、日本ののののののののののののののののののの</li></ul> | ជ                                                                                                    | _ 0           |
|                                                                                                    |                                    | Формирование запроса на сеј                                 | Заявление на электроннук                                                             | о подпись                                                                                               |               |
|                                                                                                    |                                    |                                                             | ! Тип сертификата                                                                    |                                                                                                    | ~             |
| <ul> <li>применяется для заявлений со стату</li> <li>применяется для заявлений, прошед</li> <li>применяется для заявлений с выпуц</li> <li>применяется для заявлений, не проц</li> <li>применяется для заявлений на серть</li> </ul> | ŝ                                  | Перевыпустить действ<br>Формирование запроса на се          |                                                                                      | Кадастровый инженер - физическое лицо<br>Кадастровый инженер - ИП<br>Кадастровый инженер - сотрудник ЮЛ | Î             |
| <ul> <li>применяется для заявлении, подлин</li> </ul>                                                                                                    |                                    |                                                             |                                                                                      | Физическое лицо (заявитель)                                                                             |               |
| 101060.                                                                                                    |                                    |                                                             |                                                                                      | Юридическое лицо (заявитель)                                                                            |               |
|                                                                                                    |                                    |                                                             |                                                                                      | индивидуальный предприниматель (заявитель)<br>Физическое лицо (алвокат, юрист)                          |               |
|                                                                                                    |                                    |                                                             |                                                                                      | Индивидуальный предприниматель (адвокат, юрист)                                                         |               |
|                                                                                                    |                                    |                                                             |                                                                                      | Юридическое лицо (адвокат, юрист)                                                                       |               |
|                                                                                                    |                                    |                                                             |                                                                                      | Оценщик - физическое лицо                                                                               | _             |
|                                                                                                    |                                    |                                                             |                                                                                      |                                                                                                    | V             |
|                                                                                                    |                                    |                                                             |                                                                                      |                                                                                                    |               |
|                                                                                                    |                                    |                                                             | <ul> <li>Примечание</li> </ul>                                                       |                                                                                                    |               |
|                                                                                                    |                                    |                                                             | Заполните заявление: укаж                                                            | ките сведения о лице - владельце подписи, при необходи                                                  | мости также о |

юридическом лице (в этом случае указываются ИНН и адрес юридического лица). После этого нажмите кнопку "ОК" для перехода к проверке сведений и оплате заказа (если он не был оплачен

ОК Отмена

заранее) либо нажмите кнопку "Сохранить", если нужно только создать заявление.

#### Выберите тип сертификата

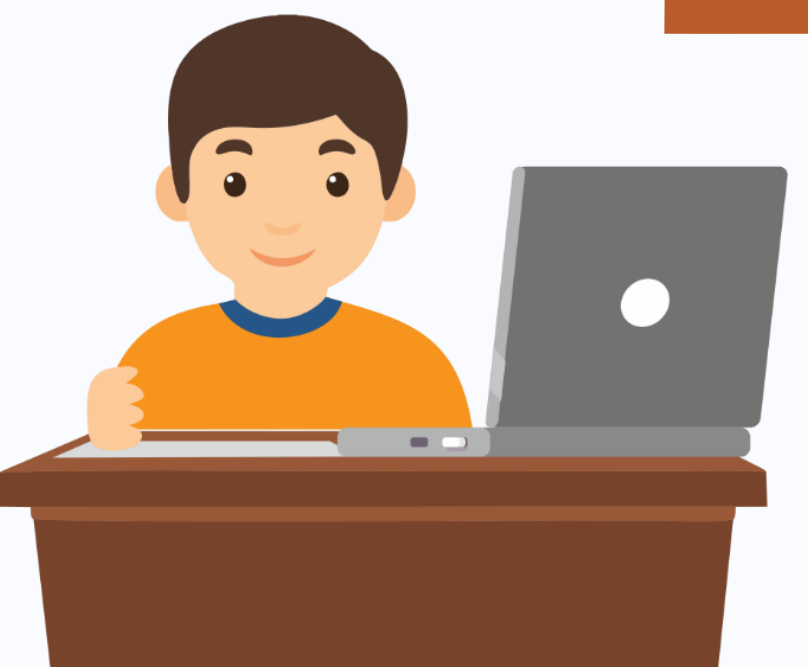

## Типы сертификатов

- ЭП для Физического лица
- ЭП для Индивидуального предпринимателя
- ЭП для Росреестра:
  - Кадастровый инженер
  - Заявитель Физ. лицо (для доверенных лиц)
  - Заявитель Юр. лицо (для доверенных лиц)
  - Орган местного самоуправления
- ЭП для Абитуриента
- ЭП для Оценщика
- ЭП для Онлайн-кассы и ОФД
- <u>ЭП для системы «Честный знак»</u>
- Электронная подпись для электронных ПТС
- ЭП для Адвоката
- ЭП для торгов
- ЭП для электронных больничных
- <u>ЭП для ФИС ФРДО</u>

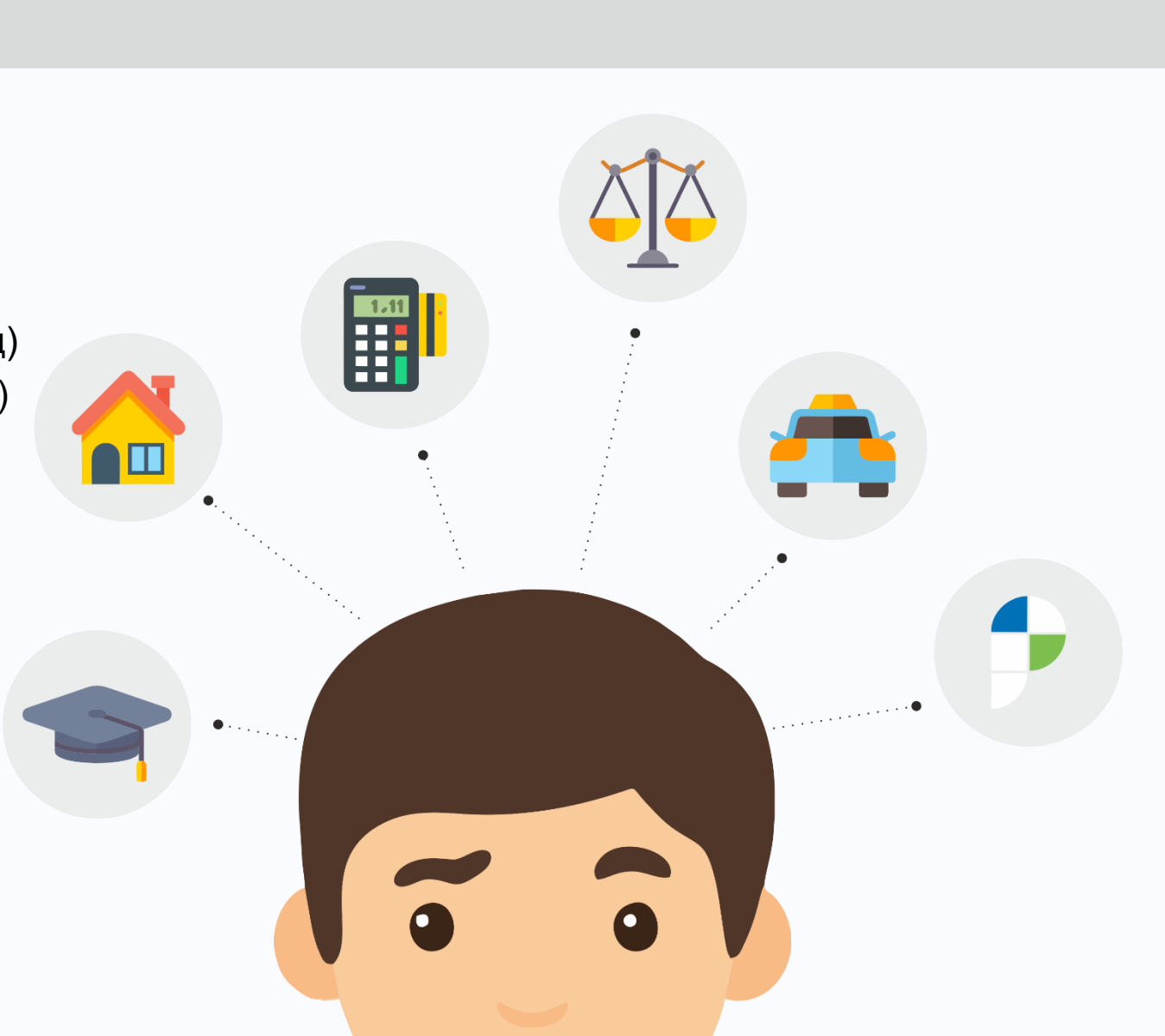

## Заполните поля в соответствии с выбранным типом сертификата

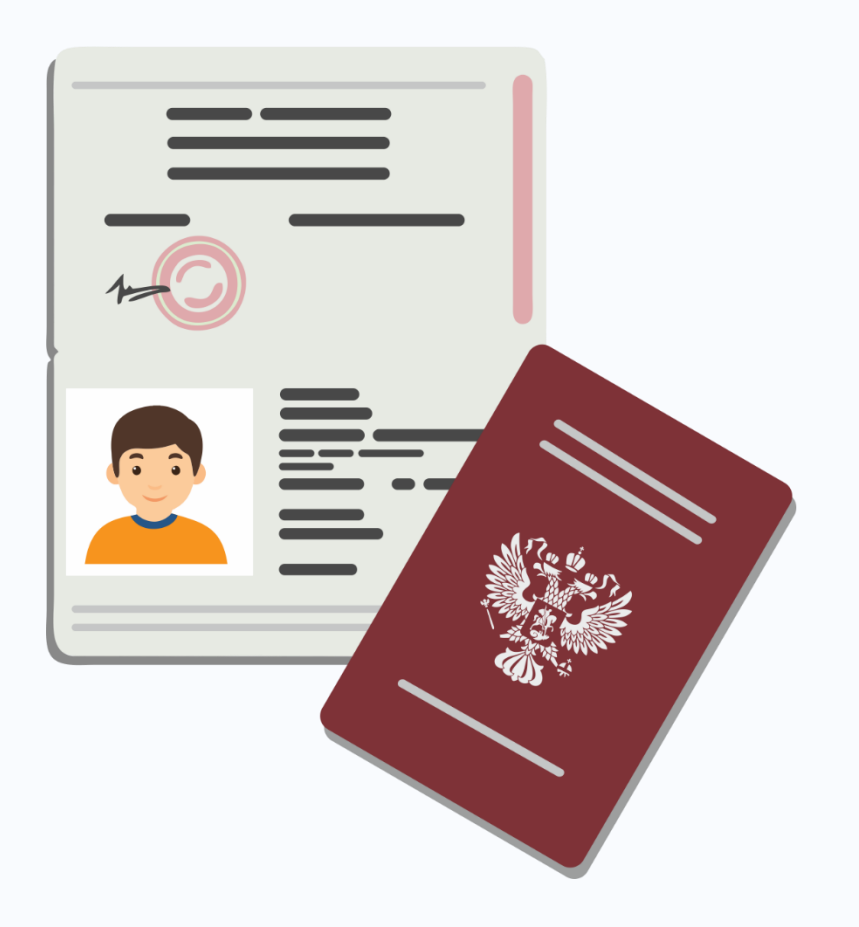

| 🦵 Новое заявление                                          |                                                                                     | _    |    | ×      |
|------------------------------------------------------------|-------------------------------------------------------------------------------------|------|----|--------|
| ▼■■   0 ゆうぐ む・  A <sup>-</sup> A A                         | a'                                                                                  |      |    |        |
| Заявление на электронную г                                 | тодпись                                                                             |      |    |        |
| ! Тип сертификата                                          | Физическое лицо (заявитель)                                                         |      | ~  |        |
|                                                            | (обязательно заполняется)                                                           |      |    |        |
| ! Алгоритм шифрования                                      | ГОСТ 2012 (256 бит)                                                                 |      | ~  | ·      |
|                                                            | (обязательно заполняется)                                                           |      |    |        |
| Добавить встроенную<br>лицензию КриптоПро CSP              | ✓<br>(поставьте галочку, если Вы хотите приобрести встроенную лиц<br>КриптоПро CSP) | ензі | ию | j      |
| Добавить в заказ<br>КриптоПро CSP 4.0 (цена:<br>2700 руб.) |                                                                                     |      |    |        |
| ! Сведения о владельце ЭП                                  | Coloren Mesaer Berragemen                                                           |      |    |        |
|                                                            | (обязательно заполняется)                                                           |      |    |        |
| ! Фамилия, имя, отчество                                   | Collinson Manager Recognized                                                        |      | ,  | ,      |
| физического лица                                           | (обязательно заполняется)                                                           |      |    |        |
| ! Серия паспорта                                           | 888                                                                                 |      |    | 7      |
|                                                            | (обязательно заполняется)                                                           |      |    | -<br>- |

#### Примечание

Заполните заявление: укажите сведения о лице - владельце подписи, при необходимости также о юридическом лице (в этом случае указываются ИНН и адрес юридического лица). После этого нажмите кнопку "ОК" для перехода к проверке сведений и оплате заказа (если он не был оплачен заранее) либо нажмите кнопку "Сохранить", если нужно только создать заявление.

## Распечатайте заявление и подпишите его собственноручно

| документы                                                                  |                                                                                                    |                                                                                                    | ~                                                                                                    |        |
|----------------------------------------------------------------------------|----------------------------------------------------------------------------------------------------|----------------------------------------------------------------------------------------------------|----------------------------------------------------------------------------------------------------|--------|
| 1. Распечатайте заявление, собственноручно по                              | дпишите и приложите скан                                                                               | ированный образ в табли                                                                                                    | цу 2.                                                                                                    |        |
| Печать заявления                                                           |                                                                                                    |                                                                                                    |                                                                                                    |        |
| Вышлите оригинал заявления с Вашей подпись<br>19, ООО "Программный центр". | ю заказным письмом на адр                                                                              | рес: 610000, Кировская об.                                                                                                    | л., г. Киров, Главпочтамт, а/я                                                                                                    | Вним   |
| 2. Приложите сканы документов                                              |                                                                                                    | ЗАЯВЛЕ                                                                                                    | сние                                                                                                    | отпра  |
| Внимание! Дата отправки заявления на г                                     | на регистра                                                                                            | цию Пользователя в УЦ (                                                                                                    | ООО «ПРОГРАММНЫЙ ЦЕНТР»                                                                                                    | 61000  |
| процедуры удостоверения личности зап<br>Skype, Viber или WhatsApp.         | и изготовл                                                                                             | ение сертификата ключа<br>УЦ ООО «ПРОГРАМ                                                                                                    | проверки подписи Пользователя<br>ІМНЫЙ ЦЕНТР»                                                                                                    |        |
| Наименование                                                               | ритилсф                                                                                                |                                                                                                    |                                                                                                    | IJIADI |
| ! Заявление                                                                | Имя                                                                                                    |                                                                                                    |                                                                                                    | 000    |
| ! Паспорт                                                                  | Отчество                                                                                               |                                                                                                    |                                                                                                    | 000    |
|                                                                            | Серия и номер паспорта                                                                                 | 1                                                                                                    | 8                                                                                                    |        |
| СНИЛС                                                                      | Кем выдан                                                                                              | Concernence of the Associate                                                                                                    | a figure of the set of pression plane                                                                                                    |        |
| ИНН                                                                        | Дата выдачи                                                                                            | 100 M                                                                                                    |                                                                                                    |        |
| Прочие документы                                                           | Код подразделения                                                                                      | The second second |                                                                                                    |        |
| Улостоверение личности                                                     | Лата рожцения                                                                                          | 10.000 (MM)                                                                                                    |                                                                                                    |        |
|                                                                            | Место рождения                                                                                         | rap Thursday Tapana                                                                                                    | -                                                                                                    |        |
| Инструкция по записи видео для удосто                                      | Гражданство                                                                                            | Providence Receptores                                                                                                    |                                                                                                    |        |
| 🗌 Подписать заявление ЭП                                                   | Прошу зарегистрирова<br>полномочиями Пользовате<br>Регламентом Удостоверяю<br>изготовлением сертификат | нь в Реестре Удостоверяющего<br>еля Удостоверяющего центра<br>щего центра ООО «ПРОГРАМ<br>га ключа проверки подписи в                                                                                                    | о центра ООО «ПРОГРАММНЫЙ ЦЕНТР», наделить<br>ООО «ПРОГРАММНЫЙ ЦЕНТР», установленными<br>МНЫЙ ЦЕНТР», и сформировать ключи подписи с<br>соответствии с указанными в настоящем заявлении<br>услад («тими соотрибиско) и колосири долоси»                                                                                                    |        |
|                                                                            | Тип сертификата                                                                                        | Физическое лицо (заявител                                                                                                    | млоча (типом сертификата) и кодовым словоМ:<br>Б)                                                                                                    |        |
|                                                                            | CommonName (CN)                                                                                        | Фамилия Имя Отчество                                                                                                    | Collision Massachi Bassequenter                                                                                                    |        |
| риложите сканы документов.                                                 | SurName(SN)                                                                                            | Фамилия                                                                                                    | C officially and                                                                                                    |        |
|                                                                            | GivenName(G)                                                                                           | Имя Отчество                                                                                                    | Character That represent                                                                                                    |        |
|                                                                            | Country (C)                                                                                            | Страна                                                                                                    | 80.                                                                                                    |        |
|                                                                            | State (S)                                                                                              | Область, край                                                                                                    | C. Supervise director                                                                                                    |        |
|                                                                            | Locality (L)                                                                                           | Город                                                                                                    | regress They remain                                                                                                    |        |
|                                                                            | STREET                                                                                                 | Улица, дом                                                                                                    | the Theorem and the second second secon |        |
|                                                                            | E-Mail (E)                                                                                             | Адрес электроннои почты                                                                                                    | and the garden as in                                                                                                    |        |
|                                                                            |                                                                                                    |                                                                                                    |                                                                                                    |        |

Инструкция

Кодовое слово

Внимание! Подлинник заявления отправьте заказным письмом по адресу: 610000, Кировская обл., г. Киров, Главпочтамт, а/я 19, ООО «ПРОГРАММНЫЙ ЦЕНТР».

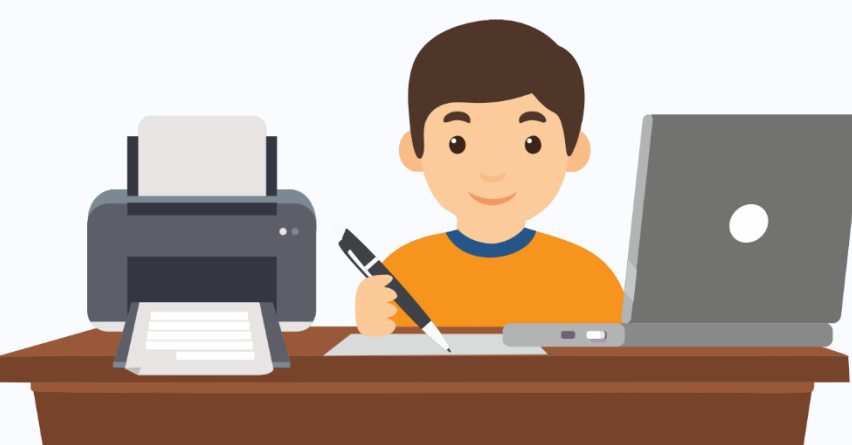

## Заверьте заявление у нотариуса или обратитесь к доверенному лицу

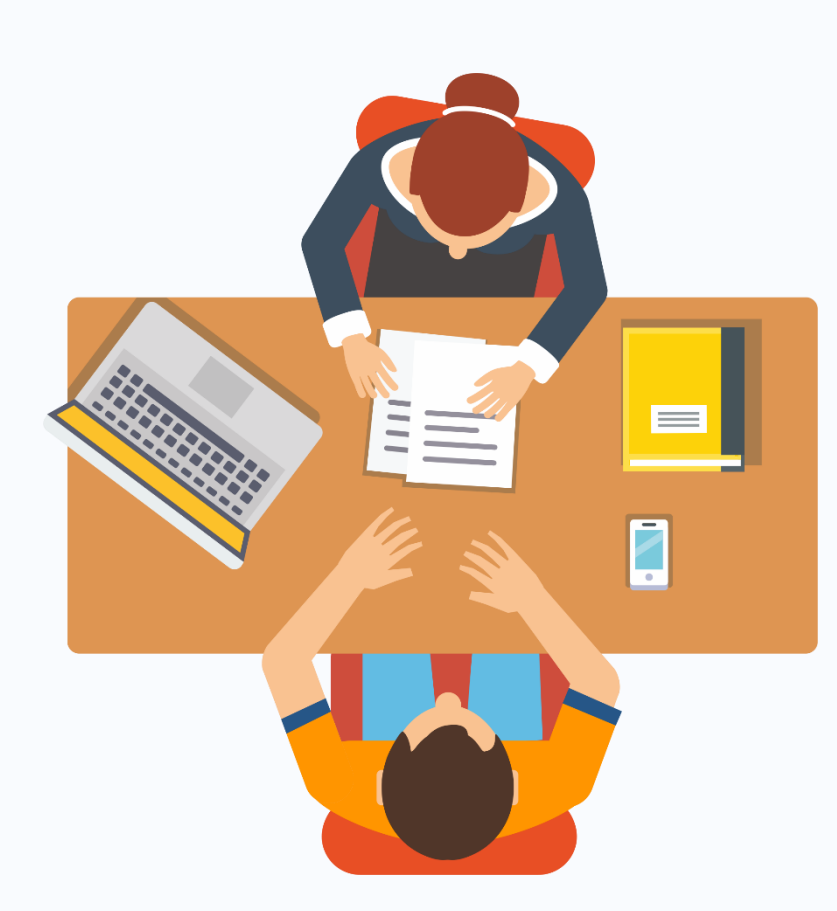

#### Документы

1. Распечатайте заявление, собственноручно подпишите и приложите сканированный образ в таблицу 2.

#### Печать заявления

Вышлите оригинал заявления с Вашей подписью заказным письмом на адрес: 610000, Кировская обл., г. Киров, Главпочтамт, а/я 19, ООО "Программный центр".

×

#### 2. Приложите сканы документов

Внимание! Дата отправки заявления на проверку в УЦ должна совпадать с датой подписания заявления. Для упрощенной процедуры удостоверения личности запишите и приложите видео, либо запишитесь на процедуру удостоверения личности по Skype, Viber или WhatsApp.

| Наименование                            | Путь к файлу                                               |  |        |        |   |
|-----------------------------------------|------------------------------------------------------------|--|--------|--------|---|
| Заявление                               | С:\Документы\Заявление №248151.docx                        |  |        | $\geq$ | Ť |
| Паспорт                                 | С:\Документы\Паспорт.pdf                                   |  | $\geq$ | Ť      | + |
| СНИЛС                                   | С:\Документы\Снилс.pdf                                     |  |        | $\geq$ | Ť |
| ИНН                                     | С:\Документы\ИНН.pdf                                       |  |        | $\geq$ | Ŵ |
| Трочие документы                        | С:\Документы\Согласие на обработку персональных данных.pdf |  | $\geq$ | Ť      | + |
| Удостоверение личности                  | C:\Документы\Видео.avi                                     |  | Ŵ      | Q      | ⇒ |
| Инструкция по записи видео для удостове | рения личности                                             |  |        |        |   |

Подписать заявление ЭП Стправить

Приложите сканы документов

## Приложите скан-копии документов и прикрепите видео, которое подтверждает Вашу личность

#### Документы

1. Распечатайте заявление, собственноручно подпишите и приложите сканированный образ в таблицу 2.

#### Печать заявления

Вышлите оригинал заявления с Вашей подписью заказным письмом на адрес: 610000, Кировская обл., г. Киров, Главпочтамт, а/я 19, ООО "Программный центр".

2. Приложите сканы документов

Внимание! Дата отправки заявления на проверку в УЦ должна совпадать с датой подписания заявления. Для упрощенной процедуры удостоверения личности запишите и приложите видео, либо запишитесь на процедуру удостоверения личности по Skype, Viber или WhatsApp.

| Наименование           | Путь к файлу                                               |            |        |   |
|------------------------|------------------------------------------------------------|------------|--------|---|
| Заявление              | С:\Документы\Заявление №248151.docx                        |            | $\geq$ | Ŵ |
| Паспорт                | С:\Документы\Паспорт.pdf                                   | <br>$\geq$ | Ŵ      | + |
| СНИЛС                  | С:\Документы\Снилс.pdf                                     |            | $\geq$ | ¥ |
| 1HH                    | С:\Документы\ИНН.pdf                                       |            | $\geq$ | Ť |
| рочие документы        | С:\Документы\Согласие на обработку персональных данных.pdf | <br>$\geq$ | *      |   |
| Удостоверение личности | C:\Документы\Видео.avi                                     | <br>7      |        |   |
|                        |                                                            |            |        |   |

Отправить

Инструкция по записи видео для удостоверения личности

🔲 Подписать заявление ЭП

риложите сканы документов.

<u>Подробно об упрощенной процедуре удостоверения</u> личности >>

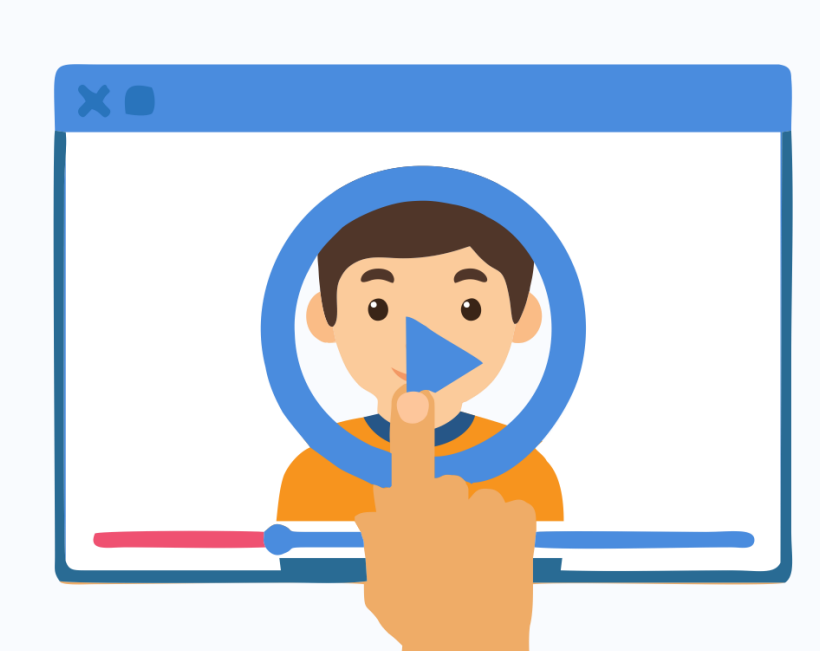

## 3. Оплатите ЭП

Оплатите заказ удобным способом, если он не был оплачен ранее

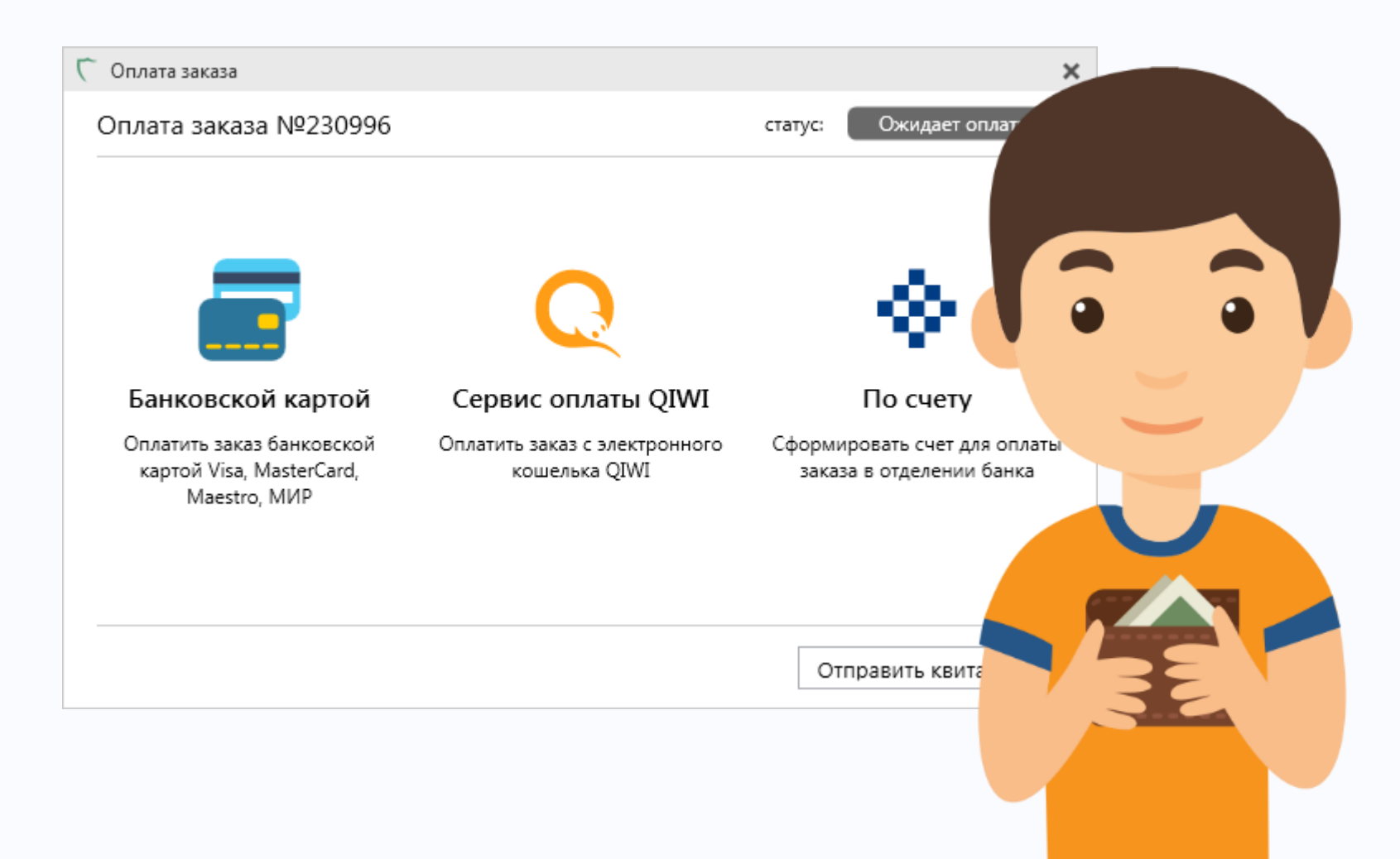

## Заявление поступит на проверку сотруднику УЦ, будет присвоен статус «Отправлено автоматически»

Обновите сведения о статусе заявления:

- нажмите «Обновить»

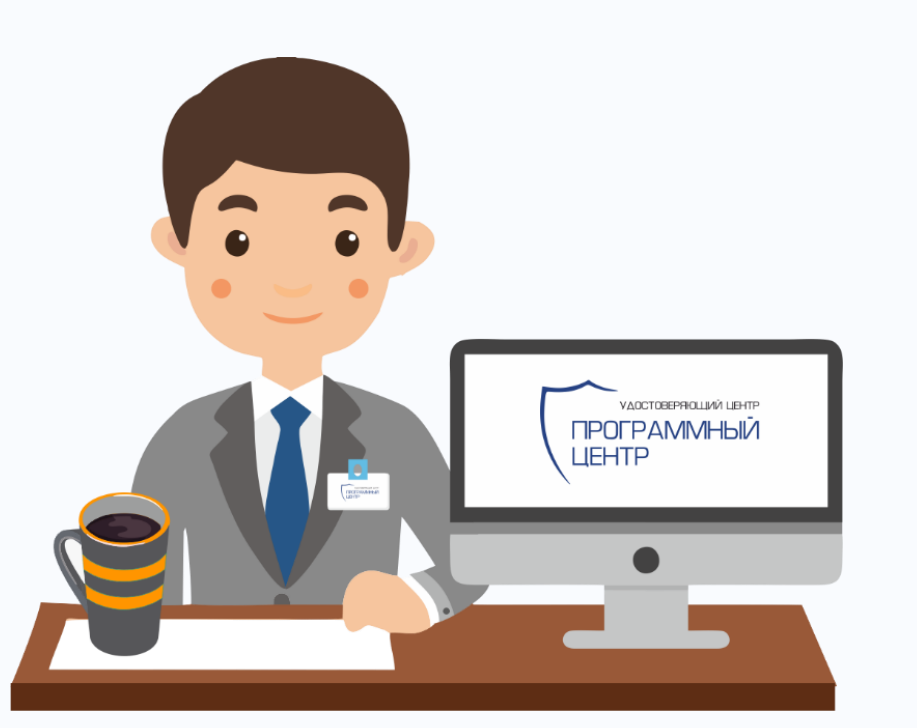

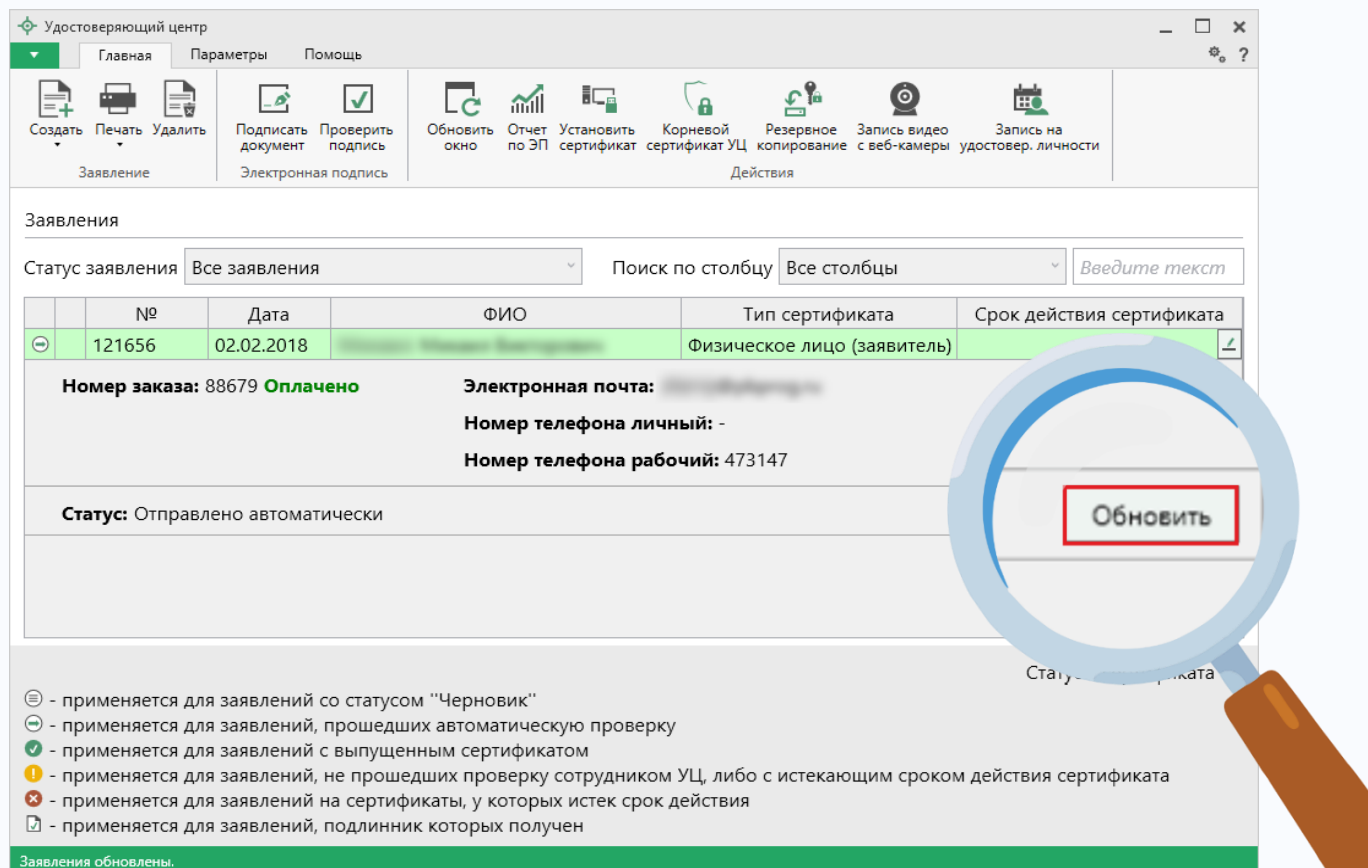

## 4. После успешной проверки заявления сформируйте запрос на сертификат

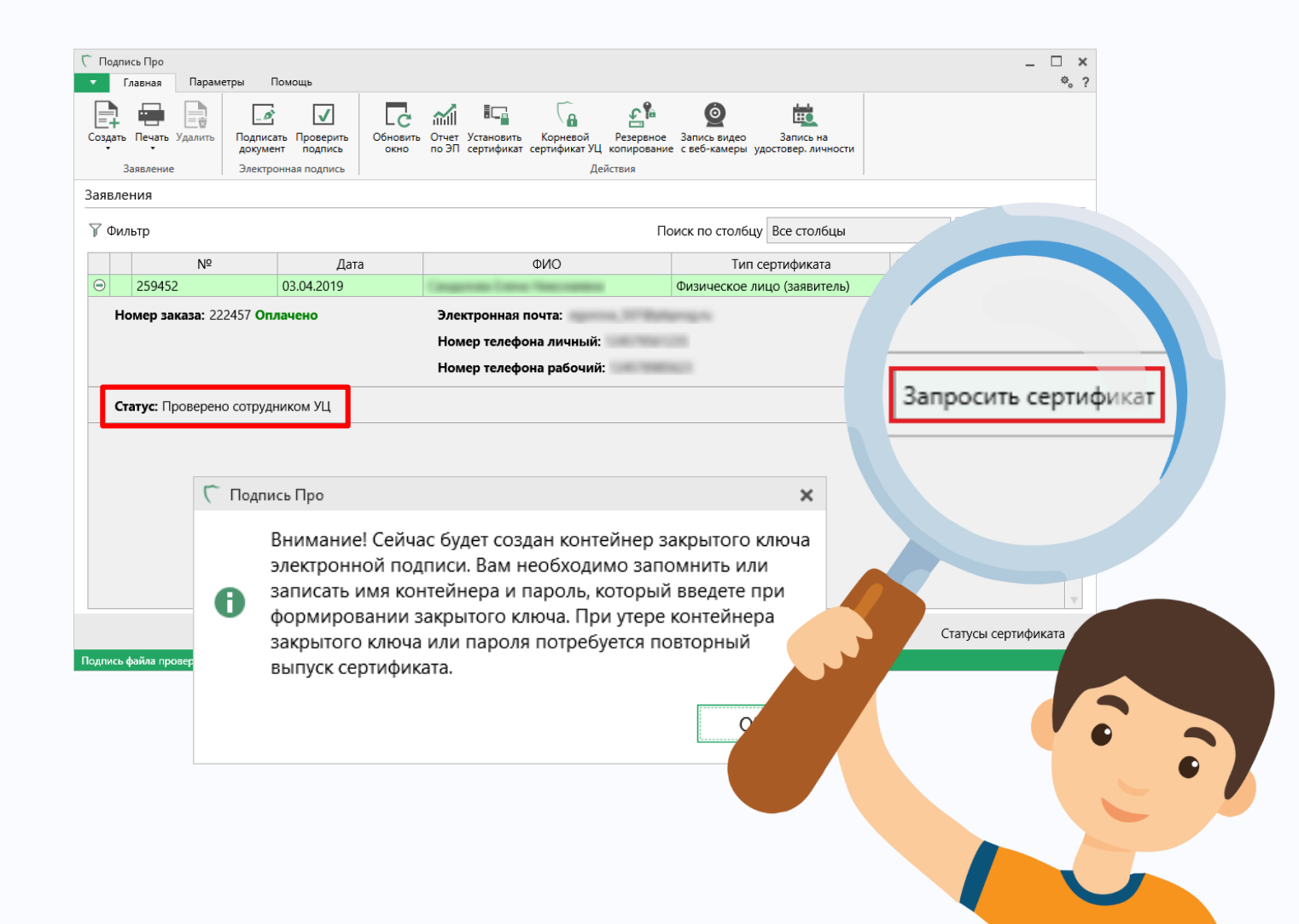

### 5. Создайте контейнер закрытого ключа ЭП

## Выберите носитель

| 🔄 КриптоПро CSP                                                       | ×                                                                                        |
|-----------------------------------------------------------------------|------------------------------------------------------------------------------------------|
| Вставьте и выбери<br>закрытого ключа "<br>-32df78911e4d".<br>Сведения | 0:09:51<br>те носитель для хранения контейнера<br>Polygon-171188-768649f0-5351-4699-9441 |
| <u>У</u> стройства:                                                   | Вставленный носитель:                                                                    |
| Aktiv Co.<br>ruToken 0                                                | rutoken_327b6f04<br>Состояние:                                                           |
| Лиск D                                                                |                                                                                          |
| C                                                                     | Отмена <u>С</u> ведения <<                                                               |

Контейнер закрытого ключа можно хранить как в реестре компьютера, так и на съемном носителе (токене, флешке).

Например, в случае записи на токен выберите Aktiv Co. ruToken 0

### 5. Создайте контейнер закрытого ключа ЭП

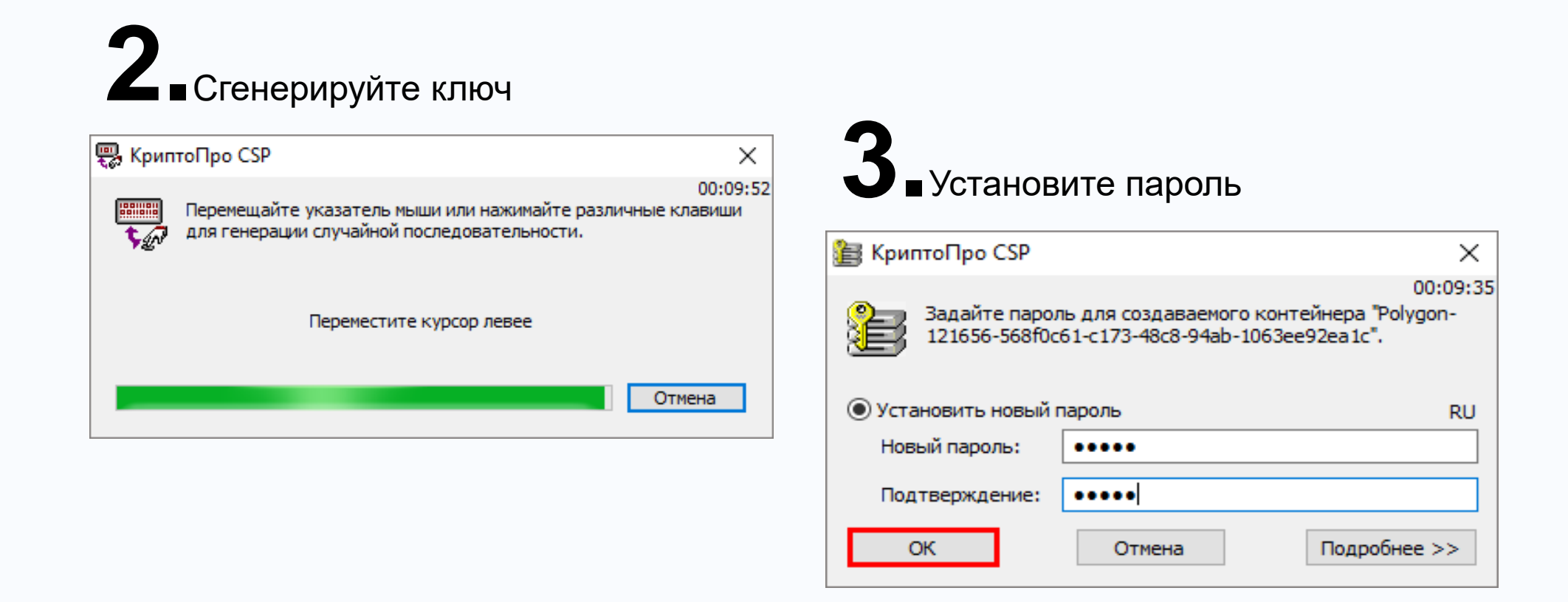

Внимание! Имя контейнера и пароль необходимо записать или запомнить.

В случае утери контейнера закрытого ключа или пароля потребуется повторный выпуск сертификата.

### 6. Дождитесь одобрения

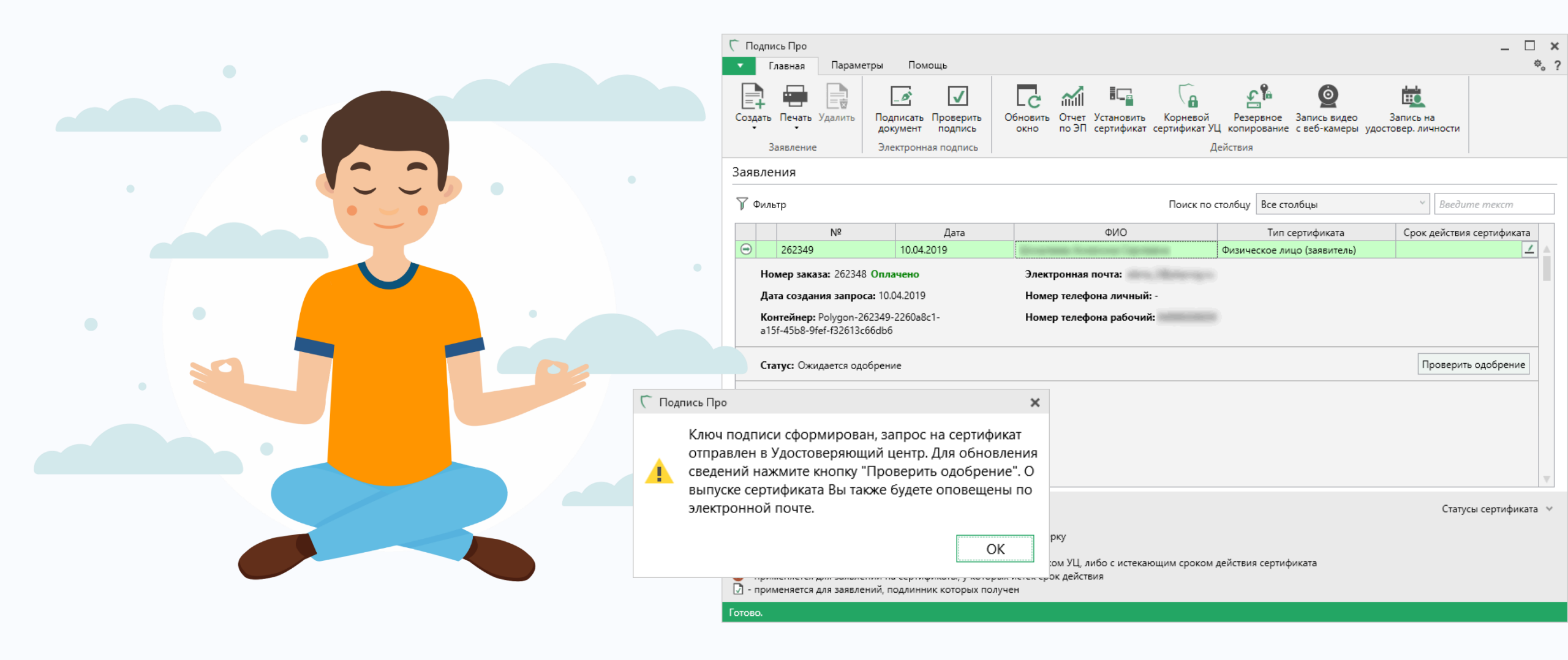

### 7. Установите выпущенный сертификат ЭП

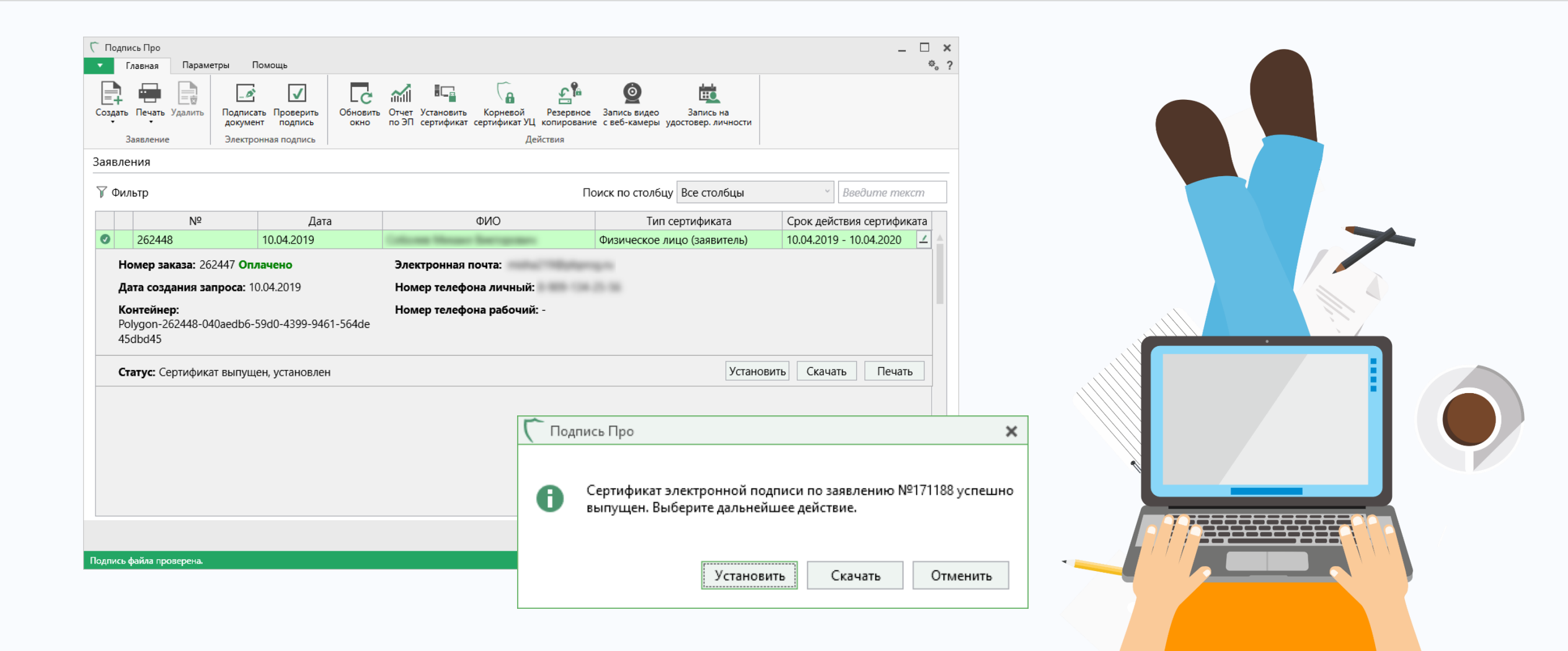

### Сертификат успешно установлен

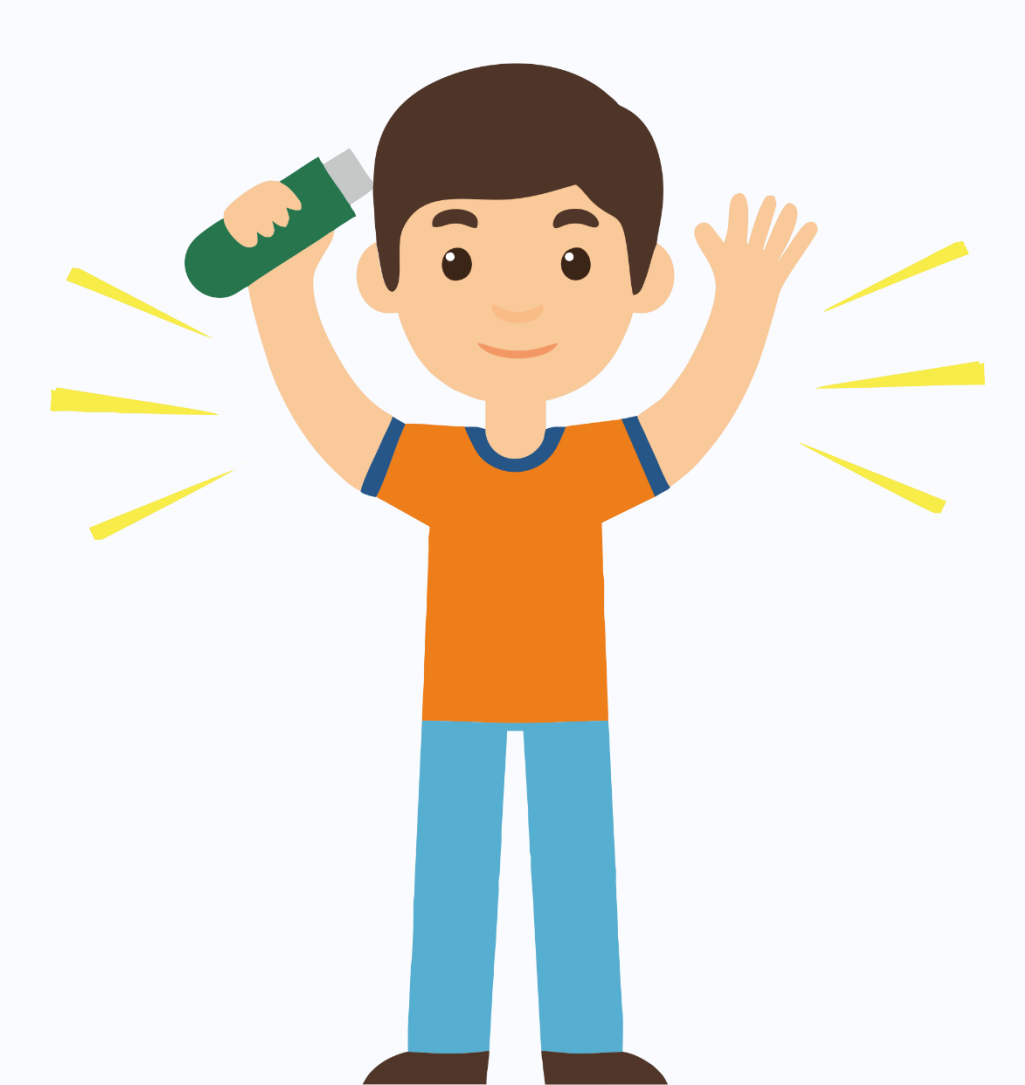

| Ⴀ Подпись Про                                                                                                    |                                                                                                    |                                                                                              |                                     | _ 🗆 >                             |  |
|----------------------------------------------------------------------------------------------------|----------------------------------------------------------------------------------------------------|----------------------------------------------------------------------------------------------|-------------------------------------|-----------------------------------|--|
| 🔹 Главная Параметры                                                                                                    | Помощь                                                                                                    |                                                                                              |                                     | ¢. '                              |  |
| Создать Печать Удалить Под<br>Заявление Эле                                                                                                    | лисать Проверить<br>умент подпись Обновить<br>ектронная подпись                                                                                                    | отчет Установить Корневой Резервное<br>по ЭП сертификат сертификат УЦ копировани<br>Действия | от с веб-камеры удостовер. личности |                                   |  |
| Заявления                                                                                                    |                                                                                                    |                                                                                              |                                     |                                   |  |
| 🏹 Фильтр                                                                                                    |                                                                                                    | Π                                                                                            | оиск по столбцу Все столбцы         | <ul> <li>Введите текст</li> </ul> |  |
| Nº                                                                                                    | Дата                                                                                                    | ΟΝΦ                                                                                          | Тип сертификата                     | Срок действия сертификата         |  |
| 262448                                                                                                    | 10.04.2019                                                                                                    |                                                                                              | Физицеское лицо (заявитель)         | 10.04.2019 - 10.04.2020 🔟 🔺       |  |
| <b>Номер заказа:</b> 202447<br><b>Дата создания запроса</b><br><b>Контейнер:</b><br>Polygon-262448-040aed<br>45dbd45<br><b>Статус:</b> Сертификат выг | Номер заказа: 262447 Оплачено<br>Дата создания запроса: 10.04.2019<br>Контейнер:<br>Polygon-262448-040aedb6-59d0-4399-9461-564de<br>45dbd45<br>Статус: Сертификат выпущен, установлен<br>Установить Скачать Печать |                                                                                              |                                     |                                   |  |
| Поллись файла проверена.                                                                                                    |                                                                                                    |                                                                                              |                                     |                                   |  |

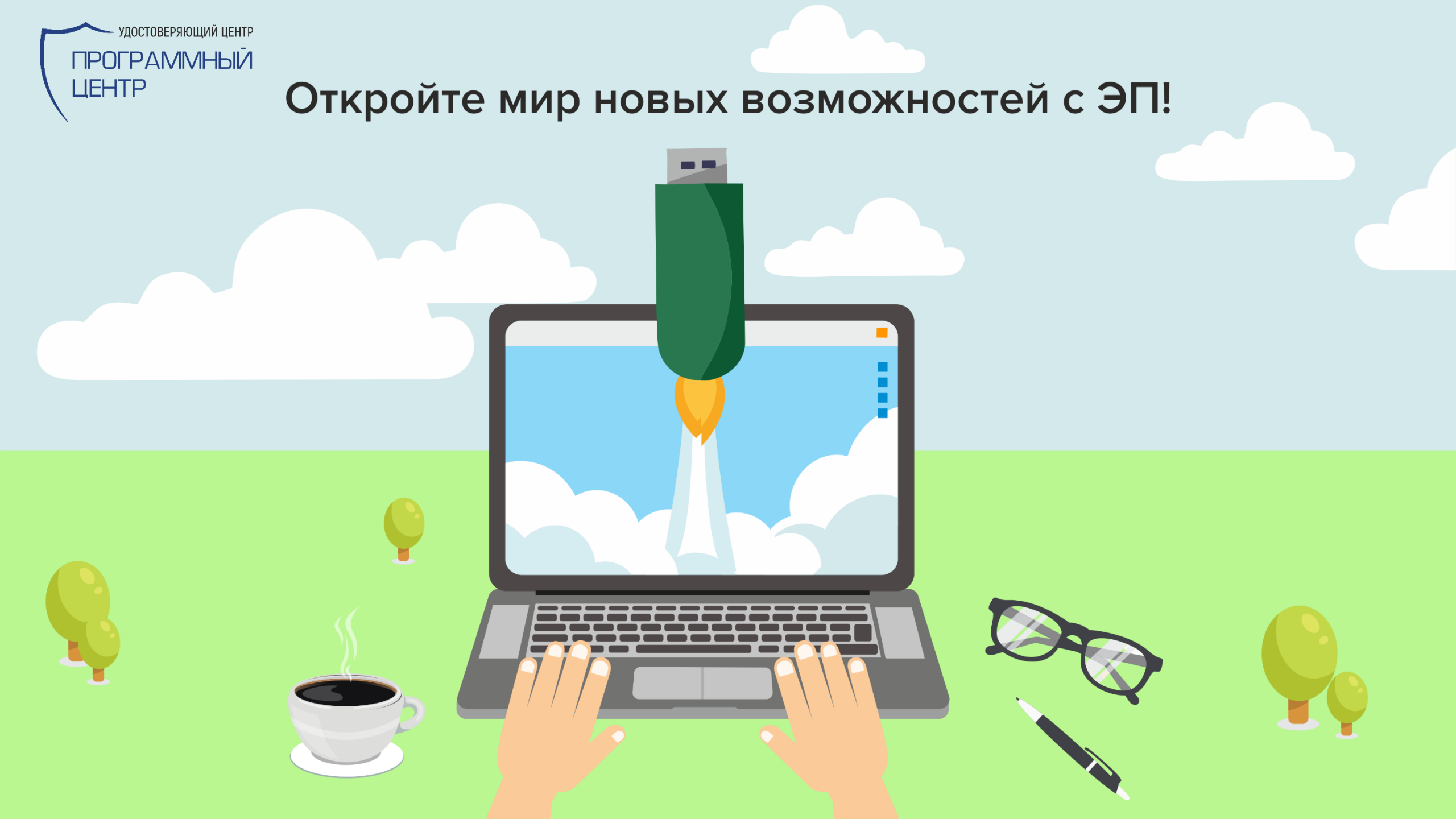